## Informar Situação Especial de Cobrança

Esta funcionalidade tem como objetivo informar a situação especial de cobrança, para retirar as contas do movimento de negativação (Serasa/SPC) quando acontecer umas das situações: Conta colocada na situação em REVISÃO; Conta com vencimento alterado para data futura (superior à data corrente); Imóvel colocado em situação de cobrança, onde o tipo de situação tenha indicação para retirar o imóvel da negativação.

A funcionalidade pode ser acessada via **Menu do sistema**, no caminho: **GSAN > Cobranca > Informar Situação Especial de Cobrança**.

Feito isso, o sistema visualiza a tela a seguir:

### Observação

Informamos que os dados exibidos nas telas a seguir são fictícios, e não retratam informações de clientes.

|                                    | ~                  |                                     |                            |
|------------------------------------|--------------------|-------------------------------------|----------------------------|
| Para informar a situ<br>Matríoulas | ação especial de   | e cobrança, informe o imóvel ou o i | intervalo de inscrição:    |
| matricula:                         | 530451             | 001.056.969.0310.000                | G                          |
|                                    |                    | Endereço                            |                            |
| RUA                                | I - NUMERO -       | - NOSSA SENHORA DE FATIMA           | MANAUS AM 69005            |
| Informe os dados da                | a inscrição inicia | l:                                  |                            |
|                                    | R                  |                                     |                            |
| Localidade:                        |                    |                                     | ×                          |
|                                    |                    |                                     |                            |
| Setor Comercial :                  |                    |                                     | <i>N</i>                   |
| Quadras                            |                    |                                     | G                          |
| Quaura.                            |                    |                                     |                            |
| Lute.                              |                    |                                     |                            |
| sublote:                           |                    |                                     |                            |
|                                    |                    |                                     |                            |
| Informe os dados da                | a inscrição final: |                                     |                            |
| Localidade:                        | R                  |                                     |                            |
|                                    |                    |                                     | Ø                          |
| Cotor Compreial :                  | R                  |                                     |                            |
| Setor Comercial :                  |                    |                                     | 8                          |
| Quadra:                            |                    |                                     |                            |
| Lote:                              |                    |                                     |                            |
| Sublote:                           |                    |                                     |                            |
|                                    |                    |                                     |                            |
| Informe os dados                   | da Rota Inicial:   |                                     |                            |
| Rota:                              |                    |                                     |                            |
| Seq. da Rota:                      |                    |                                     |                            |
| Informe os dados                   | da Rota Final:     |                                     |                            |
| Rota:                              |                    |                                     |                            |
| Seq. da Rota:                      |                    |                                     |                            |
|                                    |                    |                                     | Selecion                   |
|                                    |                    |                                     |                            |
| Quantidade de imé                  | oveis COM situa    | ição especial de Cobrança :         |                            |
| Quantidade de imé                  | oveis SEM situa    | ção especial de Cobrança :          |                            |
|                                    |                    |                                     |                            |
| Desfazer Cano                      | elar               |                                     | Inserir Retir              |
|                                    |                    |                                     |                            |
|                                    |                    |                                     |                            |
|                                    |                    |                                     |                            |
|                                    |                    |                                     |                            |
|                                    |                    |                                     |                            |
|                                    |                    |                                     |                            |
|                                    |                    |                                     |                            |
| 0                                  |                    | Anlicac                             | a: Carrativa 04/09/2047 44 |

Base de Conhecimento de Gestão Comercial de Saneamento - https://www.gsan.com.br/

Ao selecionar a funcionalidade, o sistema habilita o botão <u>Selecionar</u> e desabilita os botões <mark>Inserir</mark> e <mark>Retirar</mark>. Informe os dados necessários para **Inserir** ou **Retirar** um ou mais imóveis da situação especial de cobrança (para

detalhes sobre o preenchimento dos campos clique **aqui**) e clique em <mark>Inserir</mark>. O sistema executa algumas validações:

Verificar existência da matrícula do imóvel:

Caso a matrícula do imóvel não exista no sistema, será exibida a mensagem Matrícula do imóvel « matrícula do imóvel » inexistente.

Verificar existência da localidade:

Caso a localidade não exista, será exibida a mensagem Localidade inexistente.

Verificar existência do setor:

0

a

o

o

o

o

o

Caso o setor comercial não exista, será exibida a mensagem Setor Comercial inexistente.

Verificar existência da quadra:

Caso a quadra não exista, será exibida a mensagem Quadra inexistente.

Verificar existência de dados:

Caso não exista a tabela na base de dados, será exibida a mensagem **Tabela « nome da tabela » inexistente** e cancela a operação.

Caso a tabela esteja sem dados, será exibida a mensagem **Tabela « nome da tabela » sem dados para seleção** e cancela a operação.

Validar mês e ano de referência:

Caso o mês e ano de referência estejam inválidos, será exibida a mensagem Mês e Ano de referência inválido.

Verificar mês e ano da cobrança:

Caso o ano e mês de referência inicial informado, seja menor que o ano e mês de faturamento, será exibida a mensagem **Mês e ano de referência informado anterior ao mês e ano para faturamento corrente**.

Verificar mês e ano de referência inicial e final:

Caso o mês e ano de referência inicial informado, seja maior que o mês e ano de referência final informado, será exibida a mensagem **Mês e ano de referência inicial maior que o mês e ano de referência final**.

Verificar preenchimento dos campos:

Caso o usuário não informe ou selecione o conteúdo de algum campo necessário à inclusão da situação especial de cobrança, será exibida a mensagem **Informe « nome do campo que não foi preenchido ou selecionado »**.

Verificar existência de imóveis:

Caso a inscrição ou parte dela tenha sido informado e não exista nenhum imóvel para os parâmetros da inscrição que foram informados, será exibida a mensagem **Não existem imóveis para os parâmetros informados**.

Verificar sucesso da transação:

Caso o código de retorno da operação efetuada no banco de dados seja diferente de zero, será exibida a mensagem conforme o código de retorno; caso contrário, exibe a mensagem « **descrição da função** » **efetuada com sucesso**.

Validar data final da situação:

Caso a data final informada seja inválida, menor que a data corrente, será exibida a mensagem Data final da situação de cobrança inválida.

# **Preenchimento dos Campos**

| Campo                                                         | Preenchimento dos Campos                                                                                                    |  |
|---------------------------------------------------------------|----------------------------------------------------------------------------------------------------|--|
| Matrícula                                                     | Informe a matrícula do imóvel, ou clique no botão 🖳, link <b>Pesquisar</b><br>Imóvel, para selecionar a matrícula desejada. A identificação do<br>imóvel será exibida no campo ao lado.                                                                         |  |
|                                                               | Para apagar o conteúdo do campo, clique no botão 🕙 ao lado campo<br>em exibição.                                                                                                    |  |
| Localidade - Inicial                                          | Informe o código da localidade, ou clique no botão 🔍, link<br>Pesquisar Localidade, para selecionar a localidade desejada. O<br>nome será exibido sob o campo.                                                                                                  |  |
|                                                               | Para apagar o conteúdo do campo, clique no botão 🕙 ao lado campo<br>em exibição.                                                                                                    |  |
| Setor Comercial - Inicial                                     | Informe o código do setor comercial, ou clique no botão 🔍, link<br>Pesquisar Setor Comercial, para selecionar o setor desejado. O<br>nome será exibido sob o campo.                                                                                             |  |
|                                                               | Para apagar o conteúdo do campo, clique no botão 🛇 ao lado campo<br>em exibição.                                                                                                    |  |
| Quadra - Inicial                                              | Informe a quadra inicial.                                                                                                    |  |
| Lote - Inicial                                                | Informe o lote inicial.                                                                                                    |  |
| Sublote - Inicial                                             | Informe o sublote inicial.                                                                                                    |  |
| Localidade - Final                                            | Informe o código da localidade, ou clique no botão 🔍, link<br><b>Pesquisar Localidade</b> , para selecionar a localidade desejada. O<br>nome será exibido sob o campo.<br>Para apagar o conteúdo do campo, clique no botão 🛇 ao lado campo                      |  |
| Setor Comercial - Final                                       | Informe o código do setor comerical, ou clique no botão R, link<br><b>Pesquisar Setor Comercial</b> , para selecionar o setor desejado. O<br>nome será exibido sob o campo.<br>Para apagar o conteúdo do campo, clique no botão S ao lado campo<br>em exibição. |  |
| Quadra - Final                                                | Informe a quadra final.                                                                                                    |  |
| Lote - Final                                                  | Informe o lote final.                                                                                                    |  |
| Sublote - Final                                               | Informe o sublote final.                                                                                                    |  |
| Rota - Inicial                                                | Informe a rota inicial                                                                                                    |  |
| Seq. da Rota - Inicial                                        | Informe o sequencial da rota inicial.                                                                                                    |  |
| Rota - Final                                                  | Informe a rota final.                                                                                                    |  |
| Seq. da Rota - Final                                          | Informe o sequencial da rota final.                                                                                                    |  |
| Categoria                                                     | Selecione uma das opções disponibilizada pelo sistema.                                                                                                    |  |
| Quantidade de Imóveis<br>COM Situação Especial de<br>Cobrança | Este campo será exibido pelo sistema em função dos parâmetros<br>informados.                                                                                                    |  |
| Quantidade de Imóveis<br>SEM Situação Especial de<br>Cobrança | Este campo será exibido pelo sistema em função dos parâmetros<br>informados.                                                                                                    |  |

## Funcionalidade dos Botões

| Botão      | Descrição da Funcionalidade                                                               |
|------------|-------------------------------------------------------------------------------------------|
| R          | Ao clicar neste botão, o sistema permite consultar um dado nas bases de dados.            |
| 8          | Ao clicar neste botão, o sistema apaga o conteúdo do campo em exibição.                   |
| Selecionar | Ao clicar neste botão, o sistema seleciona o registro com base nos parâmetros informados. |
| Desfazer   | Ao clicar neste botão, o sistema desfaz o último procedimento realizado.                  |
| Cancelar   | Ao clicar neste botão, o sistema cancela a operação e retorna à tela principal.           |
| Inserir    | Ao clicar neste botão, o sistema insere o(s) cliente(s) em situação especial de cobrança. |
| Retirar    | Ao clicar neste botão, o sistema retira o(s) cliente(s) da situação especial de cobrança. |

## Referências

### Informar Situação Especial de Cobrança

## **Termos Principais**

#### Cobrança

Clique aqui para retornar ao Menu Principal do GSAN

From: https://www.gsan.com.br/ - Base de Conhecimento de Gestão Comercial de Saneamento

Permanent link: https://www.gsan.com.br/doku.php?id=ajuda:cobranca:informar\_situacao\_especial\_de\_cobranca&rev=150188285

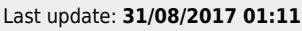

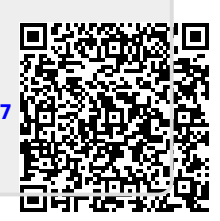